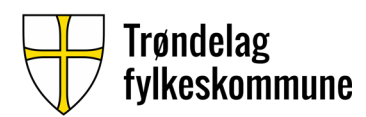

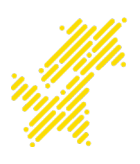

## Bruke Skype til planlagt fjernundervisning

Denne veiledningen er ment for fjernundervisning som er planlagt frem i tid Fjernundervisning som ikke er planlagt frem i tid må se veiledningen «Bruke Skype til fjernundervisning»

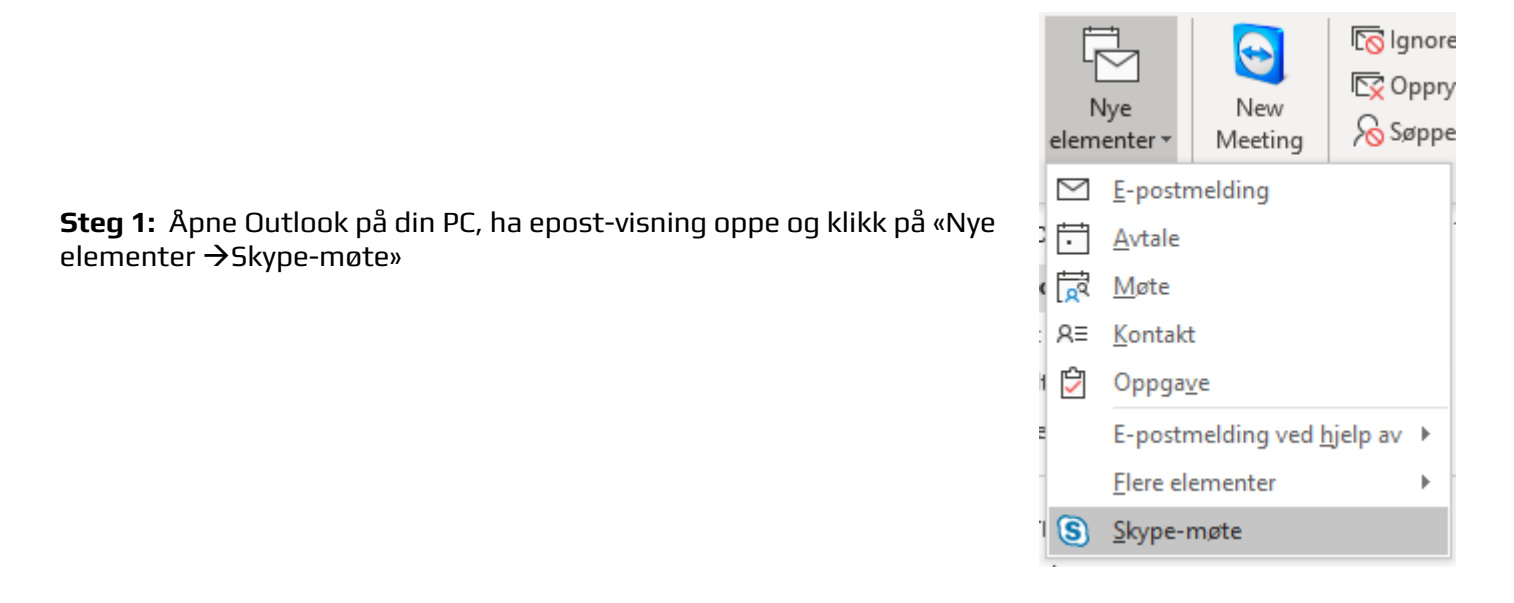

**Steg 2:** Det vil dukke opp et nytt vindu som skal se ut som inneholder en del detaljer. Her skal du gjøre følgende:

| i) Du har ikke sendt denne møteinvitasjonen ennå.<br>Denne avtalen er i konflikt med en annen i kalenderen. |                |                 |                  |       |            |  |
|----------------------------------------------------------------------------------------------------|----------------|-----------------|------------------|-------|------------|--|
| 7                                                                                                    | Til            |                 |                  |       |            |  |
| $\triangleright$                                                                                            | Emne           |                 |                  |       |            |  |
| Send                                                                                                    | Plassering     | Skype-møte      |                  |       |            |  |
|                                                                                                    | Starttidspunkt | ons. 11.03.2020 | 09.00            | ▼ [   | Hele dagen |  |
|                                                                                                    | Sluttidspunkt  | ons. 11.03.2020 | 09.30            | -     |            |  |
| Bli med i Skype-møte<br>Har du problemer med å bli med? <u>Prøv Skype Web App</u>                           |                |                 |                  |       |            |  |
| Bli med over telefon<br>+4774174050,,9689238# (Trøndelag 1)<br><u>Finn et lokalt nummer</u>                 |                |                 | Norsk bokmål (No | orge) |            |  |
| Konferance-ID- 0690738                                                                                      |                |                 |                  |       |            |  |

Konferanse-ID: 9689238 Glemt innringings-PIN-koden? | Hielp

Bli med via annet videokonferanseutstyr (Tandberg, Cisco, Polycom mfl.) - Ring skype@vc.trondelagfylke.no eller 185.161.56.100 Tast konferanseID etterfulgt av #

- I «Til-feltet» skriver du ditt eget navn/epost slik at møtet havner i din kalender
- I «Emne» kan du skrive eksempelvis «Fjernundervisning FAGKODE/FAGNAVN Skype» Hvis elevene skal kunne se undervisningen fra et klasserom, kan det være hensiktsmessig å skrive romnummer også i emnet
- Sett deretter både start og slutttidspunkt for når fjernundervisningen skal være
- I det store, hvite vinduet nederst kan du skrive generell informasjon om undervisningen. Merk at denne informasjonen ser ikke elevene, men du selv og andre ansatte på enheten
- Når all nødvendig informasjon er lagt inn klikker du «Send». Denne avtalen vil deretter legges inn i din kalender

## Trøndelag fvlkeskommune

Steg 4: Lenken du nettopp kopierte

må deles til de som skal delta på fjernundervisningen. Denne kan

sendes på Canvas som beskjed på fagets side eller som melding via Canvas. Anbefaler ikke å sende på

SMS da lenken må da skrives inn manuelt av elevene på en PC

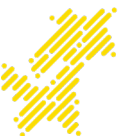

Steg 3: Elevene som skal delta behøver møtets lenke. Denne finner du i møtet du opprettet i steg 2 ved å høyreklikke på «Bli med i Skype-møte» og deretter «Kopier hyperkobling»

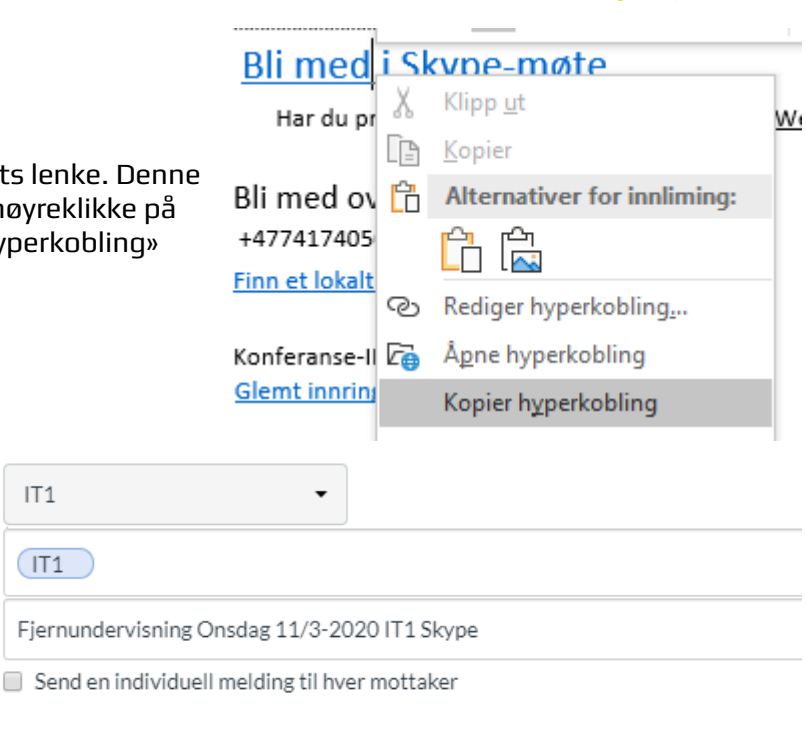

```
Hei.
```

Dagens time foregår på Skype

IT1

Fag

Til

Tittel

Dere kan klikke på lenken nedenfor klokken 10.00 for å være klar til undervisningen kl 10.05 https://meet.trondelagfylke.no/marmeld/3C7L5Q4Q

Steq 5: Gå tilbake outlook, klikk på kalender-ikonet og dobbeltklikke på avtalen du la inn i steg 2. Klikk da på «Bli med i Skypemøte». Da vil Skype åpnes på din PC og vil se slik ut som på bildet. I bildeeksempelet er det kun en presentatør, men elevene som får lenken vil dukke opp som små bokser med navn i dette vinduet også. Merk at verken video eller skjermdeling står påslått ved oppstart. Det må slås på av deg (se steg 6)

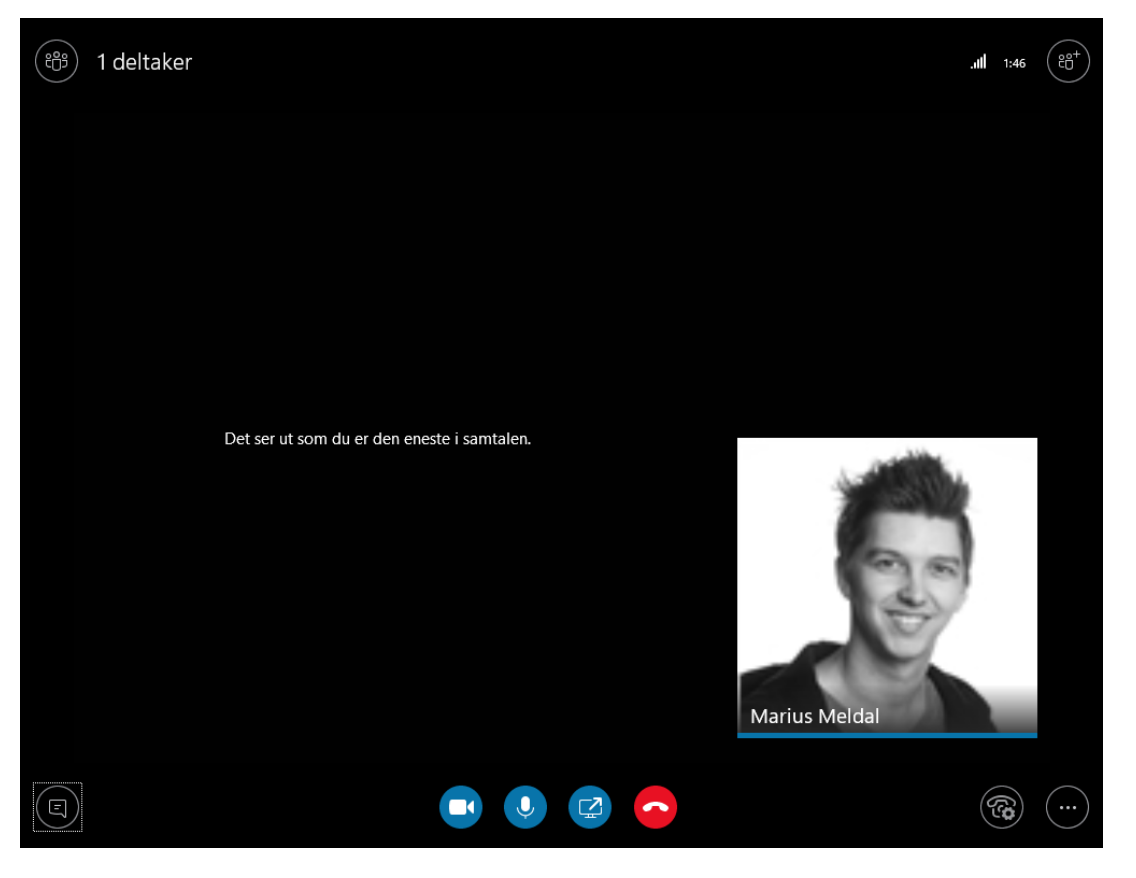

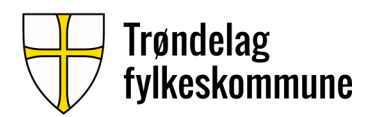

for sikkerhetsskyld at denne står rett.

Husk å sjekke at «bruk Skype for Business(full lyd- og

videoopplevelse) står på. Den skal stå på som standard, men sjekk

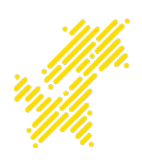

Avbrvt

## Koble til møtelyd

| ۲ | Bruk Skype for Business (full lyd- og videoopplevelse)                                          |
|---|-------------------------------------------------------------------------------------------------|
| 0 | Ring meg på:                                                                                    |
|   | · · ·                                                                                           |
| 0 | lkke koble til lyd                                                                              |
|   | lkke vis dette flere ganger<br>Du finner disse innstillingene i Alternativer under Skype-møter. |

Steg 6: I linjen nederst er det en del verktøy som kan brukes. Her er en forklaring på hva disse gjør:

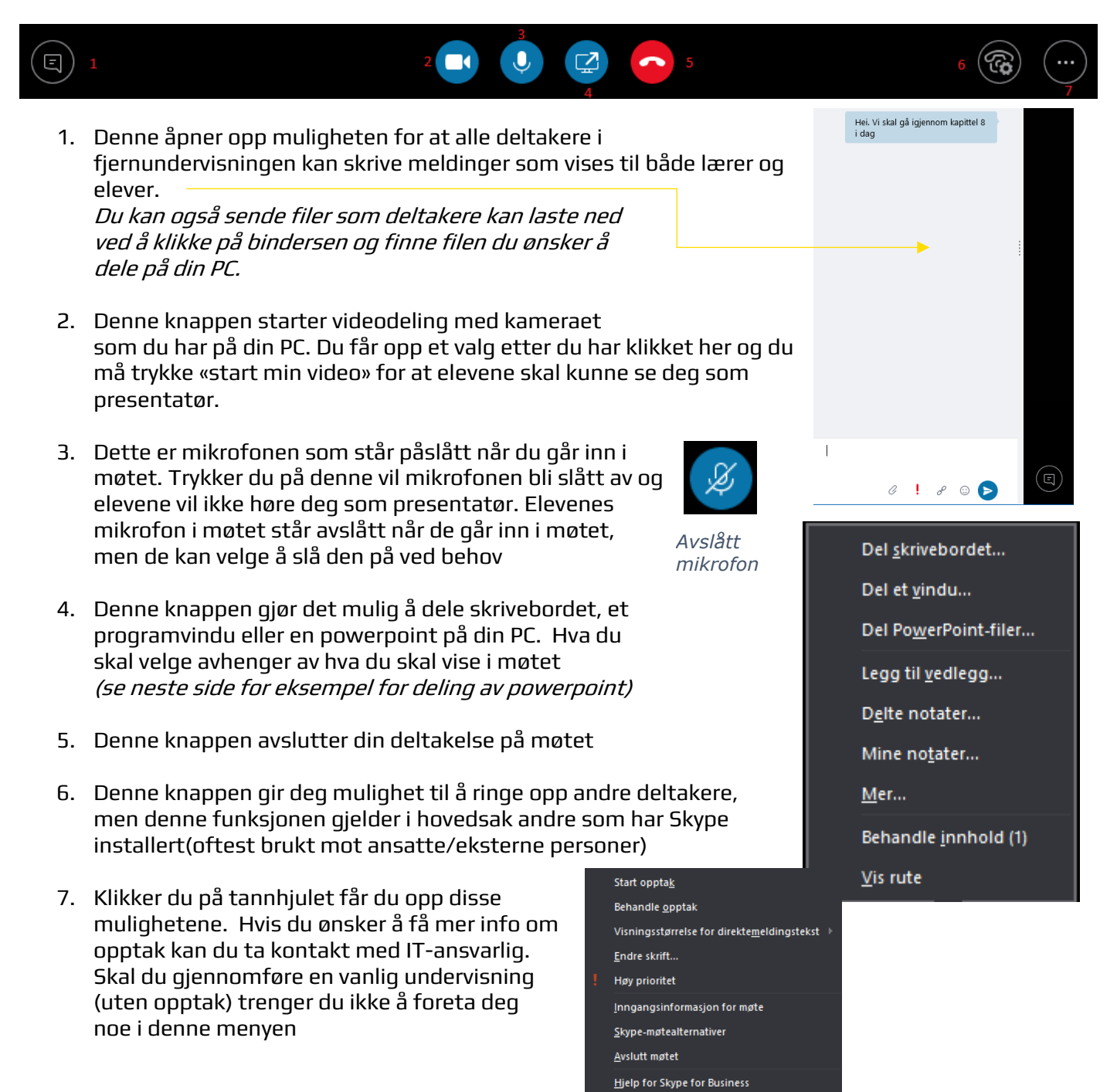

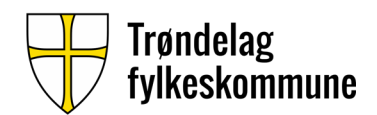

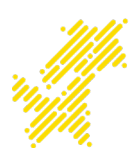

## **Deling av Powerpoint-presentasjon**

Eksempelet nedenfor tar utgangspunkt i at møtet er startet og at det er deltakere inne i rommet

I **steg 6** er det knappen merket med nummer 4 du skal klikke på. Da får du opp alternativene nedenfor.

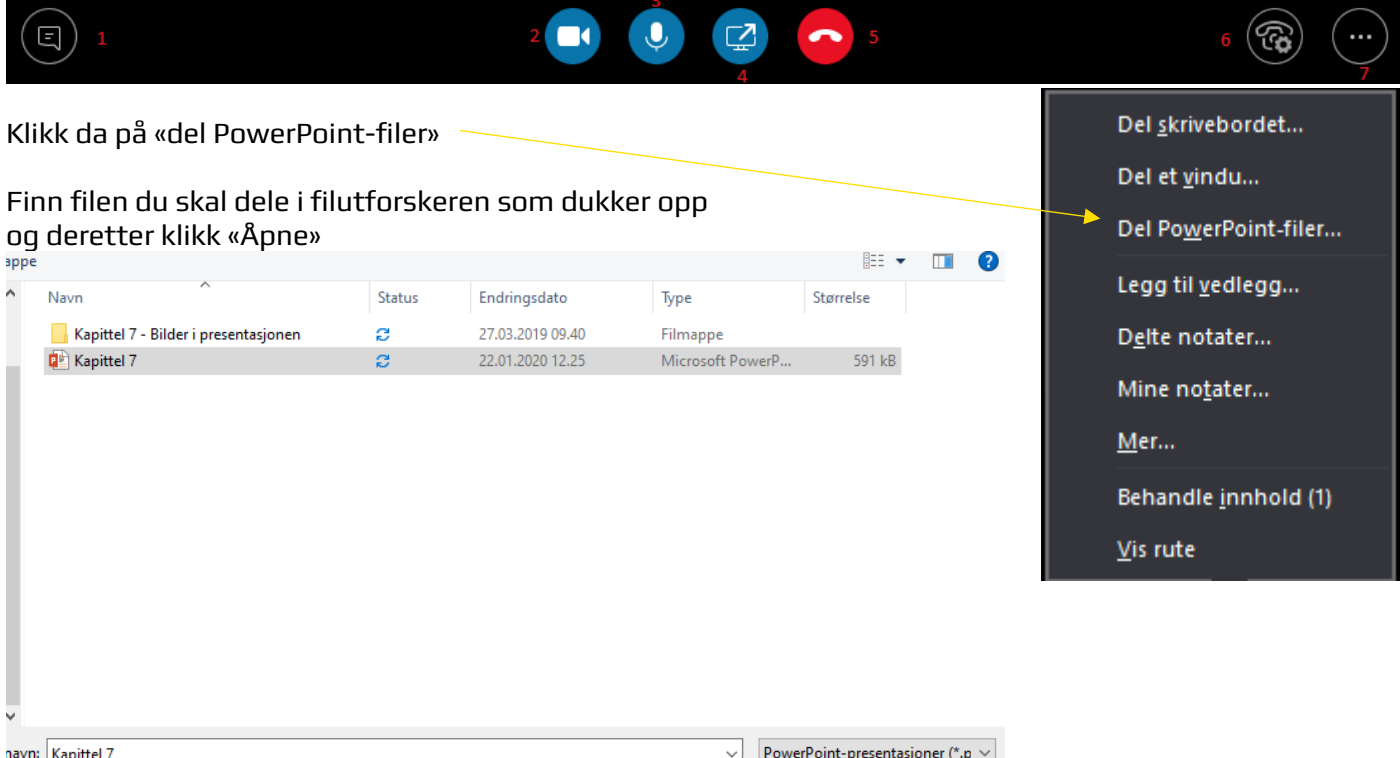

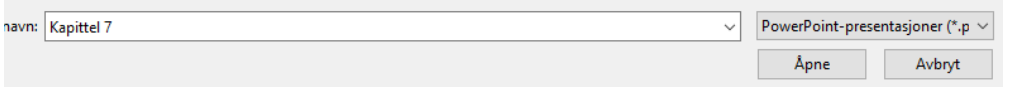

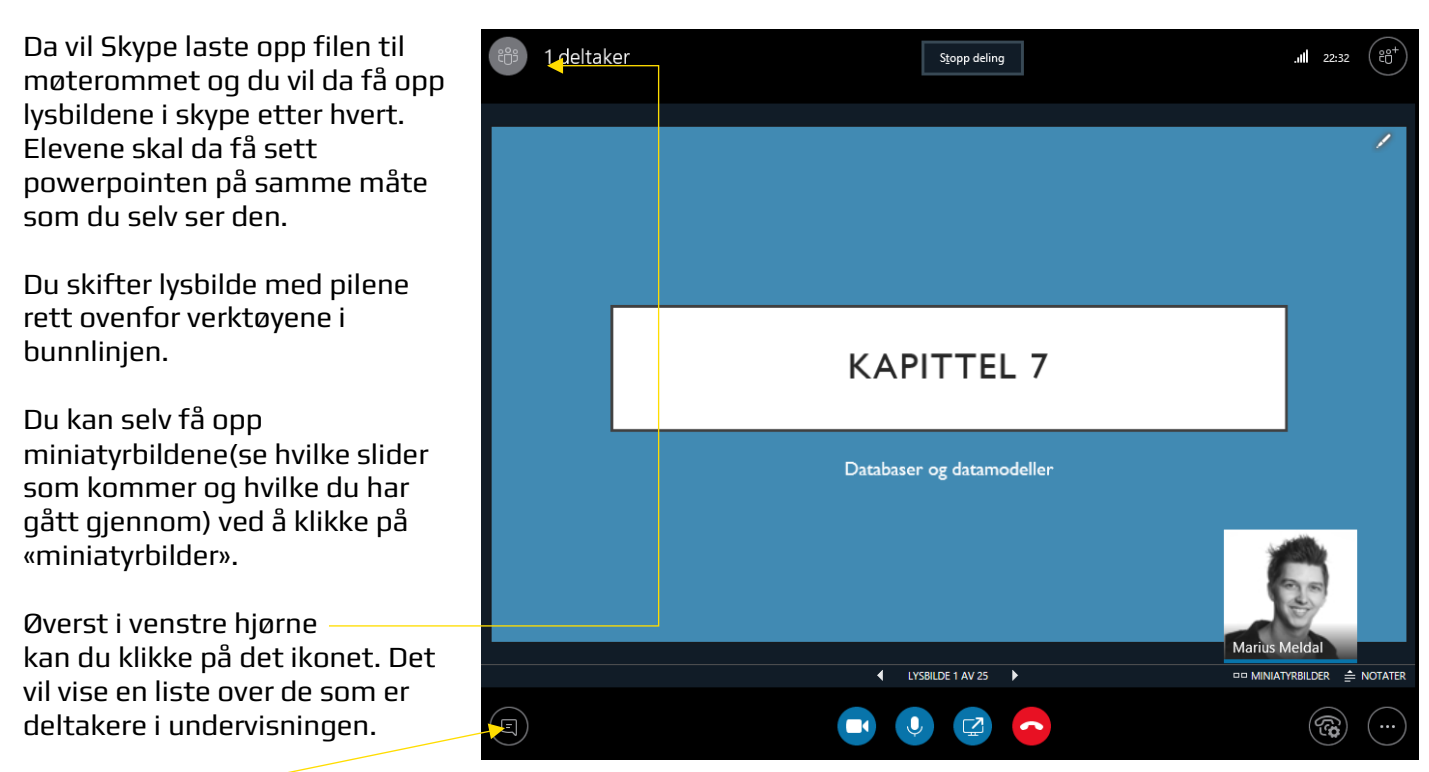

Trykker du på dette ikonet åpner du chat vinduet som gjør det mulig å skrive meldinger til alle i rommet